# Jak si půjčit elektronickou knihu

# 

### E-VÝPŮJČKY v Městské knihovně Břeclav

# **PODMÍNKY:**

- Musíte být registrovaným čtenářem knihovny
- Musíte mít ve svém uživatelském kontě v knihovně zadaný email. Můžete ho zadat přes web po přihlášení do svého účtu v katalogu Carmen
- Výpůjčka je pro čtenáře z knihovny zdarma

# E-výpůjčky v břeclavské knihovně

# **PODMÍNKY:**

- Délka výpůjčky je 30 dní, po uplynutí této doby se e-kniha automaticky znepřístupní, výpůjčku není možné zkrátit.
- Nevztahuje se na ní proto pokuta z prodlení, výpůjčka sama zmizí z vašeho zařízení.
- Zároveň si lze vypůjčit maximálně tři tituly.

# E-výpůjčky v břeclavské knihovně

# I v dnešní složité době je možné si půjčovat z pohodlí domova e-knihy prostřednictvím webových stránek knihovny www.knihovnabreclav.cz

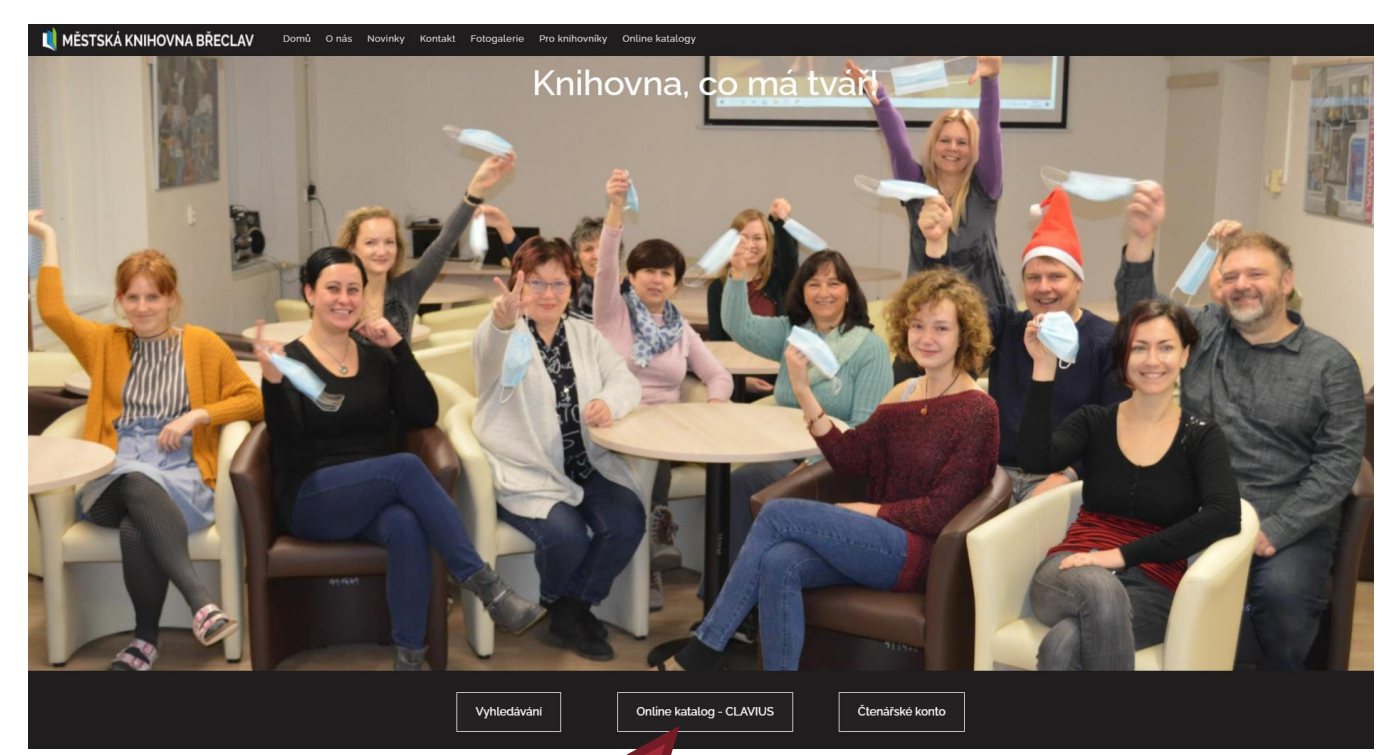

E-výpůjčky se realizují pomocí knihovnického katalogu Carmen (odkaz Vyhledávání)

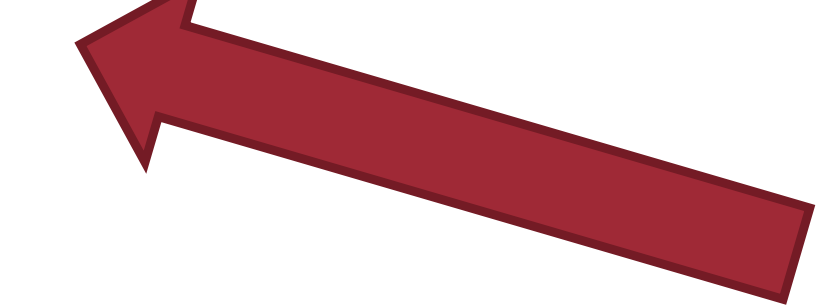

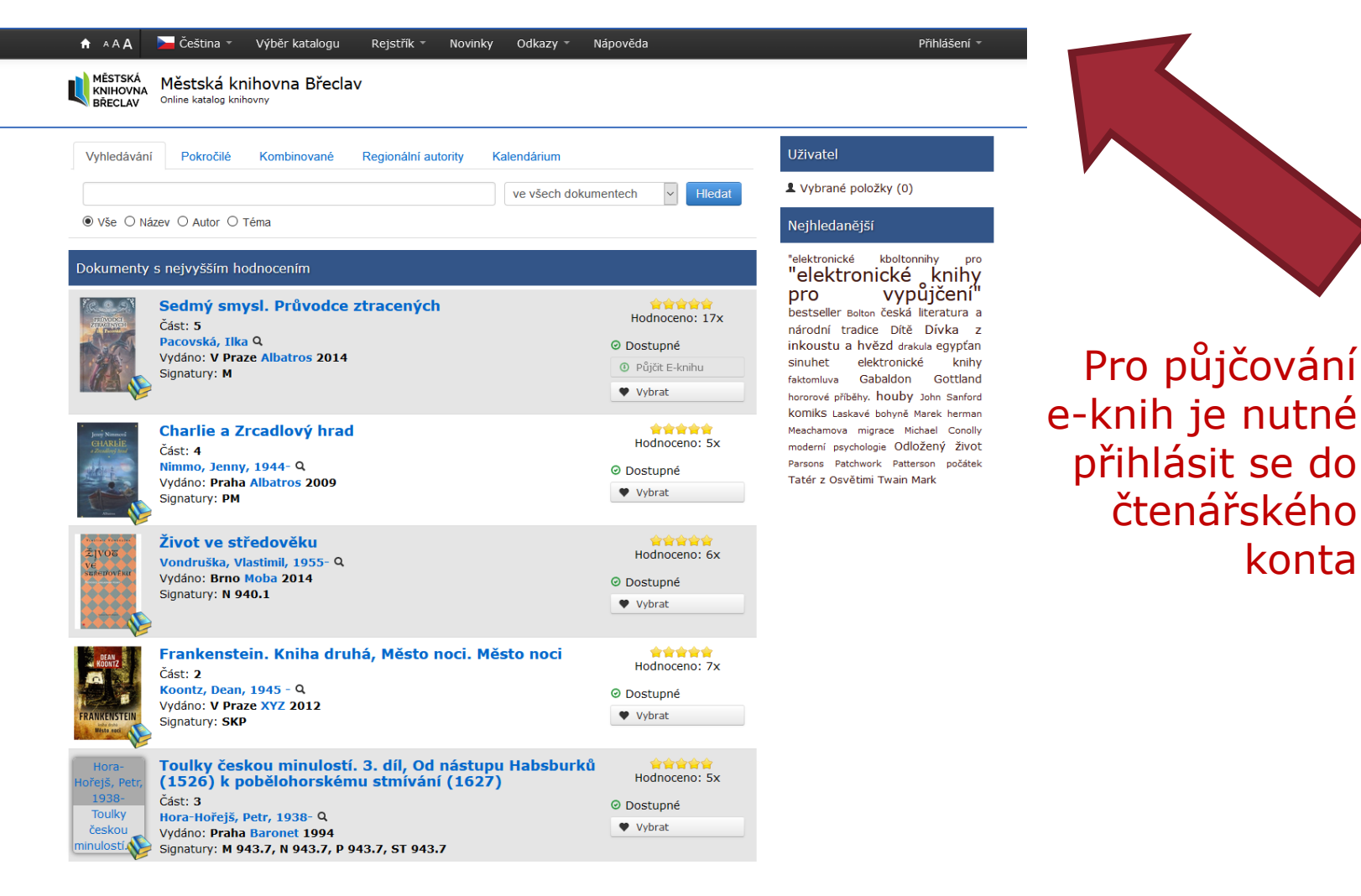

Pro půjčování

přihlásit se do

čtenářského

konta

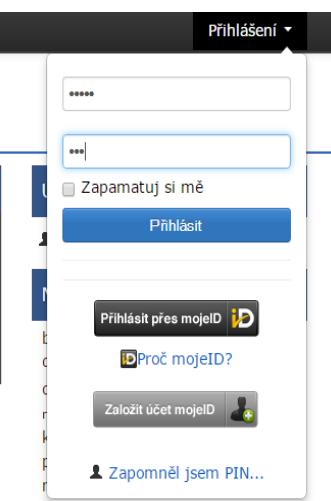

němčiny monyová simona musela jsem zemřít Reichs, Kathy, 1950-Poklad romantika szpyk, vilém útěk z osvětimy vlastimil vondruška vondruška základy tibetského buddhismu ze života hmyzu Ženy z bloku P C C

Pro přihlášení použijete jako login číslo Vaší průkazky a jako heslo prvních šest číslic z vašeho rodného čísla

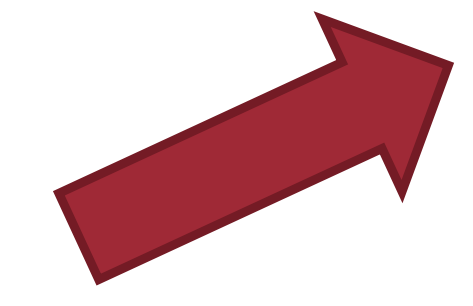

Pokud se přihlášení podaří, uvidíte v černé liště své jméno a otevře se Vám možnost nastavení svého konta

#### Uživatel

Vybrané položky (0)
 Uživatelské nastavení
 Změnit PIN
 Výpůjčky
 Rezervace
 Navrhnout k nákupu
 Poplatky

Pokusný Emil Odhlásit

Poslední přihlášení: 08.06.2015 14:28:03 Poslední návštěva: 05.06.2015 12:04:56

#### Nejhledanējší

barbara cartland berankova eva denik poseroutky 8 descartes rené divadelní hry **e-Knihy** erotoké romány houby Chemie jan japonsko kam patříme karel capek konec prokrastinace kreslení kural václav malý princ mládež moderní učebnice němčiny monyová símona musela jsem zemíří keicha, kathy, 1950poklad romantika szpyk, vilém útěk z osvětimy vlastimil vondruška vondruška základy tbetského buddhismu ze života hmyzu Žény Z bloku

| ▲ ▲ ▲ ▲ MĚSTSKÁ<br>KNIHOVNA<br>BŘECLAV                           | Čeština • Výběr katalogu Rejstřik • vy Odkazy •<br>Městská knihovna Břeclav<br>Online katalog knihovny                                                                                                    | Nápověda                                                 | Přihlášení *                                                                                                    |                                                                                            |
|------------------------------------------------------------------|----------------------------------------------------------------------------------------------------|----------------------------------------------------------|----------------------------------------------------------------------------------------------------|--------------------------------------------------------------------------------------------|
| Vyhledávání                                                      | Pokročilé Kombinované Regionální autority Kalendárium                                                                                                    |                                                          | Uživatel                                                                                                    |                                                                                            |
| ● Vše ○ Náz                                                      | ve všech doku                                                                                                    | nentech V Hledat                                         | Nejhledanější                                                                                                    |                                                                                            |
| Dokumenty :                                                      | s nejvyšším hodnocením                                                                                                    |                                                          | "elektronické kboltonnihy pro<br>"elektronické knihy                                                                                                    |                                                                                            |
|                                                                  | Sedmý smysl. Průvodce ztracených<br>Část: 5<br>Pacovská, Ilka Q<br>Vydáno: V Praze Albatros 2014<br>Signatury: M                                                                                                    | Hodnoceno: 17x<br>O Dostupné<br>Půjčit E-knihu<br>Vybrat | pro vypůjčení<br>bestseller Bolton česká literatura a<br>národní tradice Dítě Dívka z<br>inkoustu a hvězd drakula egypťan<br>sinuhet elektronické knihy<br>faktomluva Gabaldon Gottland<br>hororové přiběhy. houby John Sanford<br>komiks Laskavé bohovně Marck herman |                                                                                            |
| Jory Named<br>CHARGE<br>25 statistics for                        | Charlie a Zrcadlový hrad<br>Část: 4<br>Nimmo, Jenny, 1944- Q<br>Vydáno: Praha Albatros 2009<br>Signatury: PM                                                                                                    | Hodnoceno: 5x<br>O Dostupné<br>Vybrat                    | Machamova migrace Michael Conolly<br>moderní psychologie Odložený život<br>Parsons Patchwork Patterson počátek<br>Tatér z Osvětimi Twain Mark                                                                                                    |                                                                                            |
| vinor territ<br>Živor<br>Ve<br>Srredovert                        | Život ve středověku<br>Vondruška, Vlastimil, 1955- Q<br>Vydáno: Brno Moba 2014<br>Signatury: N 940.1                                                                                                    | Hodnoceno: 6x<br>O Dostupné<br>Vybrat                    |                                                                                                    | Pro nabídku                                                                                |
| REAN ROUTE                                                       | Frankenstein. Kniha druhá, Město noci. Město noci<br>Část: 2<br>Koontz, Dean, 1945 - Q<br>Vydáno: V Praze XYZ 2012<br>Signatury: SKP                                                                                      | Hodnoceno: 7x<br>O Dostupné<br>Vybrat                    |                                                                                                    | e-knih otevřete<br>Odkazy / E-knihy<br>v horní černé lišt<br>nebo v sekci<br>Nejhledanější |
| Hora-<br>Hořejš, Petr,<br>1938-<br>Toulky<br>českou<br>minulostí | Toulky českou minulostí. 3. díl, Od nástupu Habsburků<br>(1526) k pobělohorskému stmívání (1627)<br>Část: 3<br>Hora-Hořejš, Petr, 1938- Q<br>Vydáno: Praha Baronet 1994<br>Signatury: M 943.7, N 943.7, P 943.7, ST 943.7 | Hodnoceno: 5x<br>O Dostupné<br>Vybrat                    |                                                                                                    |                                                                                            |

#### Uživatel

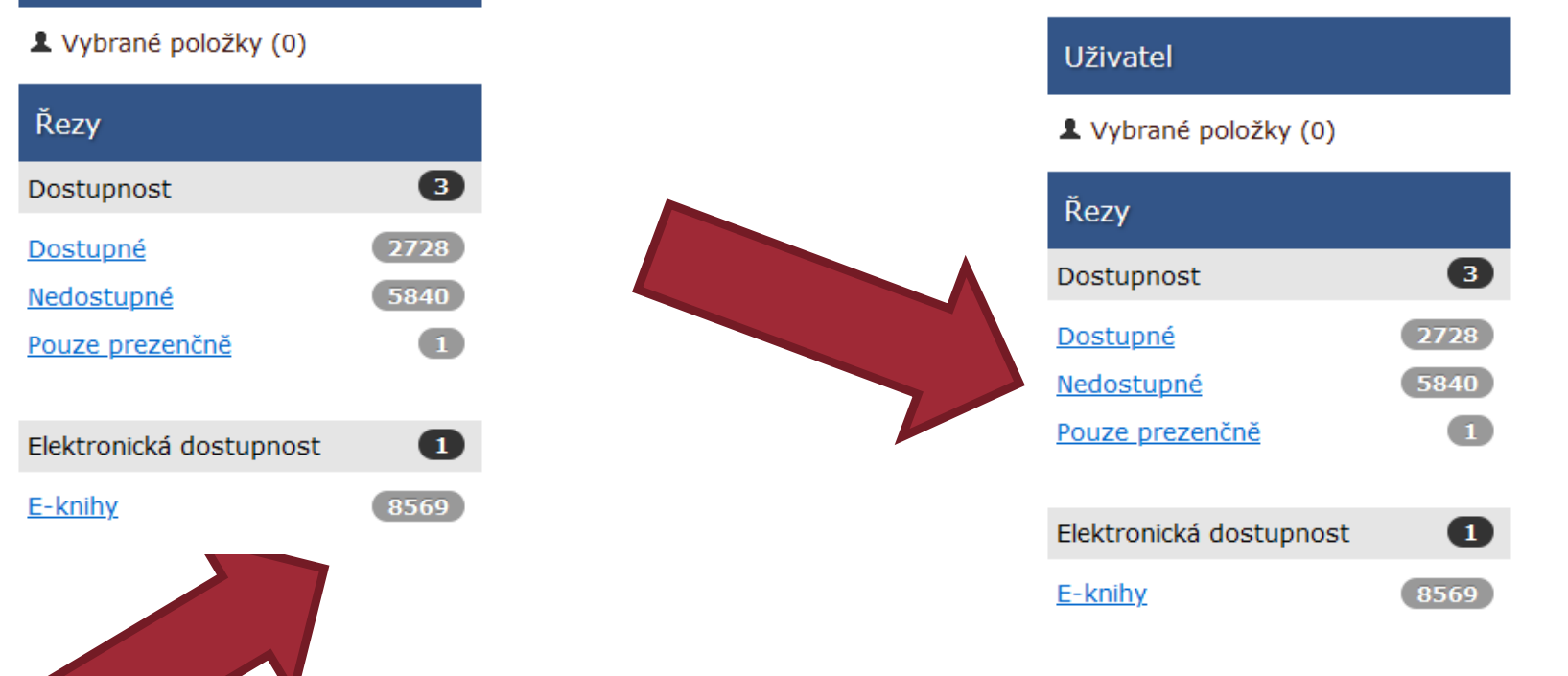

Zde vidíte aktuální počet nabízených e-knih, klikněte na odkaz E-knihy Zde vidíte kolik e-knih je dostupných také v papírové podobě To, že se u knihy objevuje Nedostupné tedy NEZNAMENÁ, že si není možné e-knihu vypůjčit

| 🕈 🗛 A Novinky Výběr katalogu Rejstřík 🛪 🍃                                                                                               | Čeština – Odkazy –     | Nápověda                                                                      | Pokusný Emil                                                                                                 | Odhlásit                     |
|----------------------------------------------------------------------------------------------------|------------------------|-------------------------------------------------------------------------------|----------------------------------------------------------------------------------------------------|------------------------------|
| Městská<br>Rubona<br>Břeclav<br>Online katalog knihovny                                                                                 |                        |                                                                               |                                                                                                    |                              |
| Vyhledávání Pokročilé Kombinované Regionáln                                                                                             | í autority Kalendárium |                                                                               | Uživatel                                                                                                    |                              |
| kepler, lars, 1966-<br>● Vše   ◎ Název   ◎ Autor   ◎ Téma                                                                               | ve všech d             | okumentech • Hledat                                                           | <ul> <li>Vybrané položky (0)</li> <li>Uživatelské nastavení</li> <li>Změnit PIN</li> <li>Výpůjčky</li> </ul> |                              |
| Výpis Tabulka (4 4                                                                                                    | Řazení                 | 6 7 8 9 10 > »                                                                | <ul> <li>Rezervace</li> <li>Navrhnout k nákupu</li> <li>Poplatky</li> </ul>                                  |                              |
| Hledejte na regále označeném:<br>K<br>Stalker<br>Kepler, Lars, 1966- Q<br>Vydáno: Brno : Host, 2015<br>Signatury: P, detektivky         |                        | Hodnoceno: 1x<br>• Nedostupné<br>• Půjčit E-knihu<br>• Vybrat<br>• Rezervovat | Downost                                                                                                    | 3                            |
| Hledejte na regále označeném:<br>K<br>Svědkyně ohně<br>Kepler, Lars, 1966- Q<br>Vydáno: Brno : Host, 2012<br>Signatury: P, detektivky   |                        | Hodnoceno: 76x<br>Nedostupné<br>Půjčit E-knihu<br>Vybrat<br>Rezervovat        | Dostupné<br>Nedostupné<br>Pouze prezenčně<br>Elektronická dostupnost<br>E-knihy                              | 1736<br>167<br>32<br>1<br>19 |
| Hledejte na regále označeném:<br>k<br>Písečný muž<br>Kepler, Lars, 1966- Q<br>Vydáno: Brno : Host, 2013<br>Signatury: P, SB, detektivky |                        | Hodnoceno: 75x<br>Nedostupné<br>Půjčit E-knihu<br>Vybrat                      | Autor<br>Disney, Walt, 1901-1966<br>Biliá, Lucie, 1966-<br>Čarek, Jan, 1898-1966<br>Bareš, Igor, 1966-       | 10<br>409<br>36<br>25<br>24  |

Pokud se u knihy objeví tlačítko Půjčit E- knihu je kniha k dispozici i v elektronické podobě

Výpůjčku zahájíte kliknutím právě na toto tlačítko

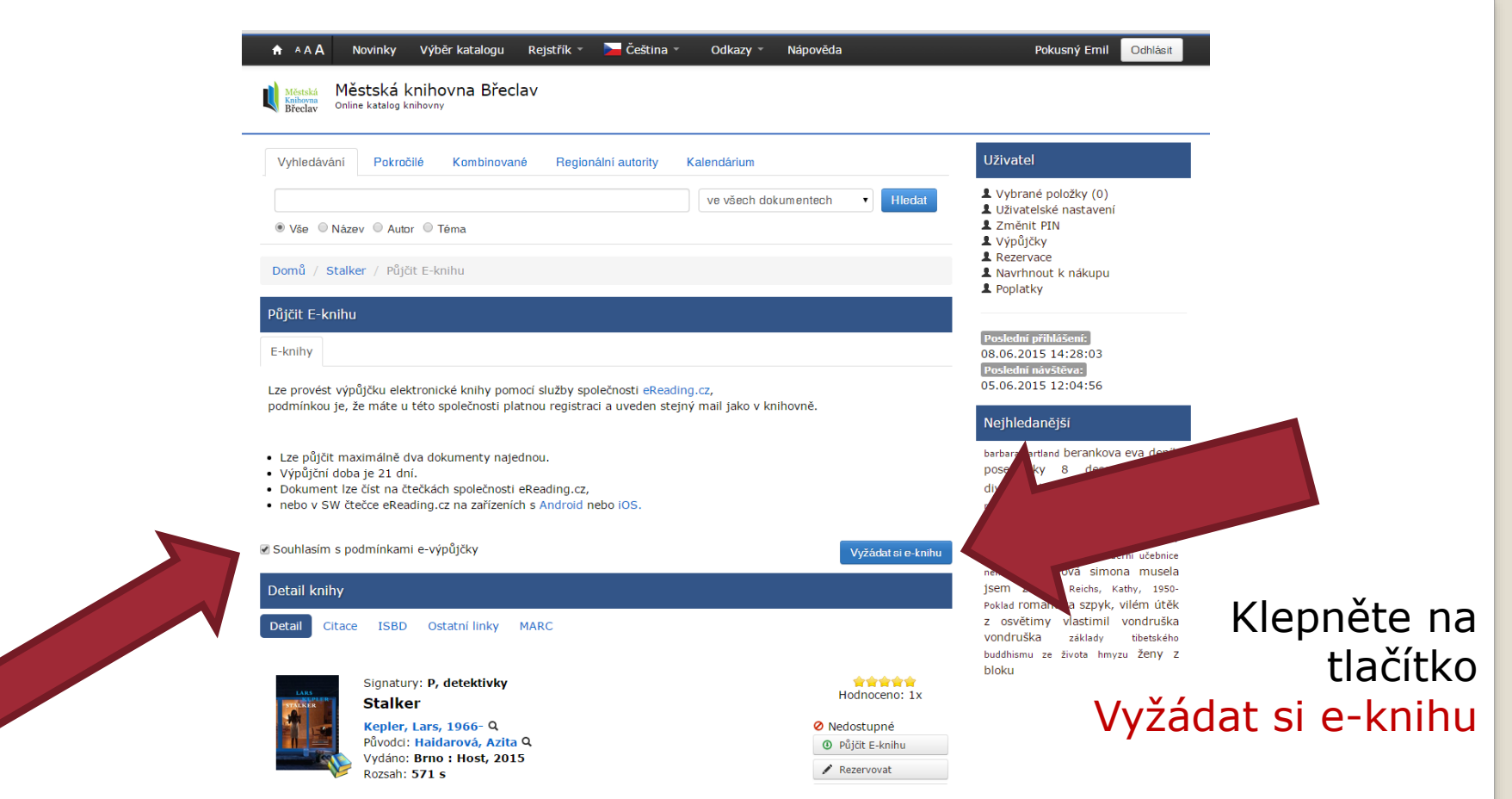

Zde odsouhlasíte podmínky e-výpůjčky

# A JE HOTOVO! Nyní je možné si e-knihu stáhnout rovnou do čtečky, tabletu nebo mobilu

| <ul> <li>A A A Novinky Výběr katalogu Rejstřík * ➤ Čeština * Odkazy * Nápověda</li> <li>Městeká<br/>Městeká<br/>Břeclav<br/>Online katalog knihovny</li> </ul>                                                     | Pokusný Emil Odhlásit                                                                                                    |
|----------------------------------------------------------------------------------------------------|----------------------------------------------------------------------------------------------------|
| Vyhledávání Pokročilé Kombinované Regionální autority Kalendárium                                                                                                    | Uživatel                                                                                                    |
| ve všech dokumentech       •         • Vše       Název       • Autor       • Téma         Domů / Stalker / Půjčit E-knihu       • E-knihu       • E-knihu                                                          | Vybrané položky (0)     Uživatelské nastavení     Změnit PIN     Výpôjčky     Rezervace     Navrhnout k nákupu     Ponlatky                                                                                                    |
| Gratulujeme Vám !<br>Podařilo se Vám provést výpůjčku elektronického dokumentu, výpůjčka je dostupná pouze na zařízení od společnosti<br>eReading.cz nebo v aplikaci eReading.cz na zařízeních s Android nebo iOS. | Poslední přihlášení:<br>08.06.2015 14:28:03<br>Poslední návštěva:<br>05.06.2015 12:04:56                                                                                                    |
| Pokud nejste přihláše e na Stáhnout e-knihu na e-Reading.cz<br>Výpůjčka elektronová k na králnout a platná do : 29.06.2015 14:46                                                                                   | barbara cartland berankova eva deník<br>poseroutky 8 descartes rené<br>divadelní hry <b>e-knihy</b> erotické                                                                                                    |
| okud se přihlašujete poprvé, je                                                                                                    | romány houby Chemie jan japonsko<br>kam patříme karel capek konec<br>prokrastinace kreslení kural všelav<br>malý princ mládež moderní učebnice<br>němčiny monyová simona musela<br>jsem zemřít Reiche, kathy, 1950-<br>Poklad romantika szpyk, vilém útěk<br>z osvětimy vlastimil vondruška<br>vondruška základy tibetského<br>budňismu ze života hmyzu Ženy Z<br>bloku |

Pokud se přihlašujete poprvé, je nutné se zaregistrovat na stránkách ereading.cz, kliknutím na odkaz budete na tyto stránky přímo přesměrováni

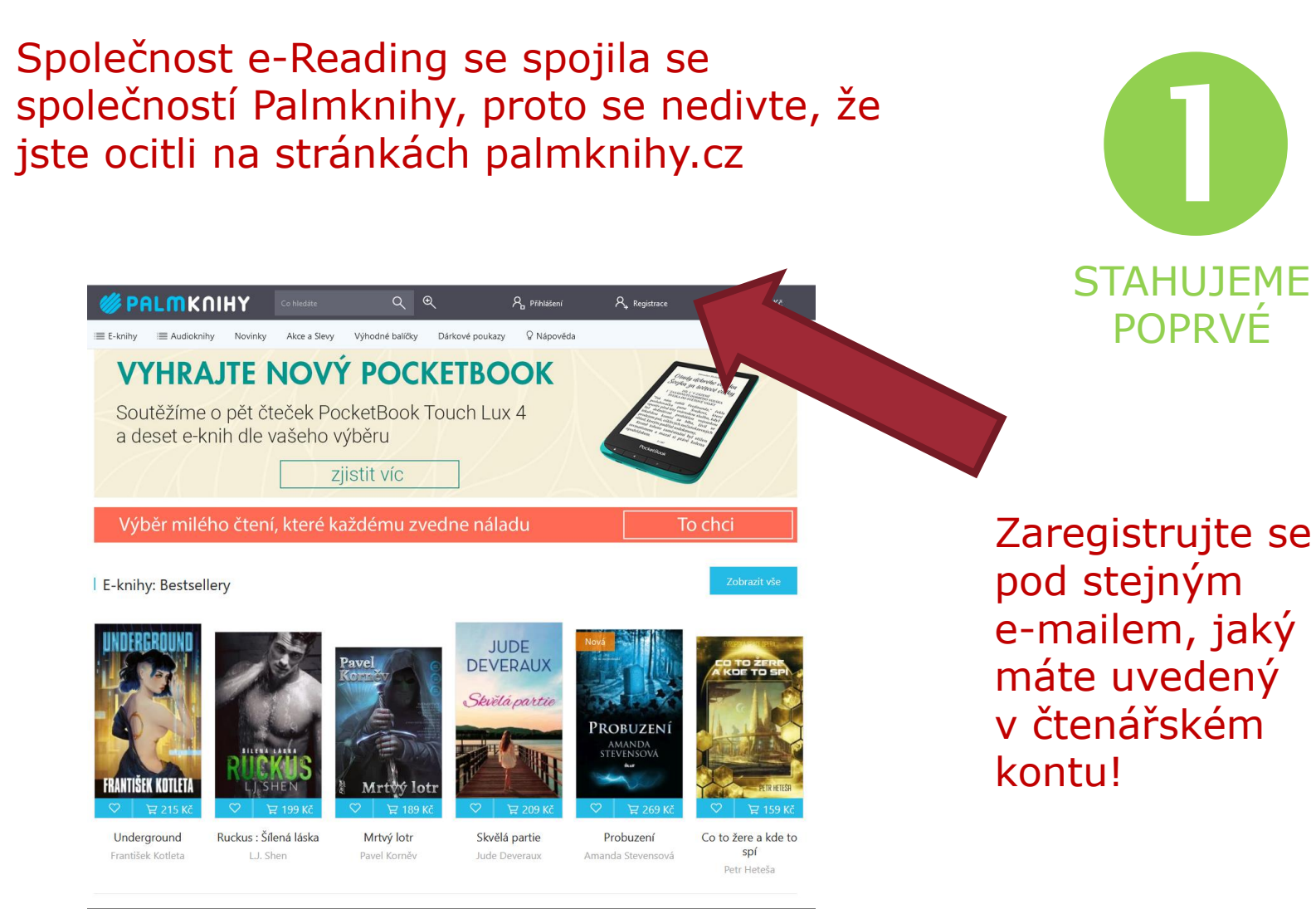

Heslo může být odlišné od toho, které používáte při přihlašovaní do pošty

| Přihlašovací informace | Osobní informace                                                                                  |
|------------------------|---------------------------------------------------------------------------------------------------|
| E-mail*                | Jméno                                                                                             |
| Váš e-mail             | Vaše jméno                                                                                        |
| Heslo*                 | Příjmení                                                                                          |
|                        | Vaše příjmení                                                                                     |
| Zopakujte heslo*       | Vaše telefonní předvolba*                                                                         |
|                        | Česká republika (+420) 🔻                                                                          |
|                        | Pole oznacena "jsou povinna<br>□ Souhlasím s Obchodními podmínkami a obeznámil jsem se s Ochranou |
|                        | soukromi                                                                                          |
|                        | Registrovat                                                                                       |
|                        |                                                                                                   |

Odklepněte souhlas a tlačítko Registrovat

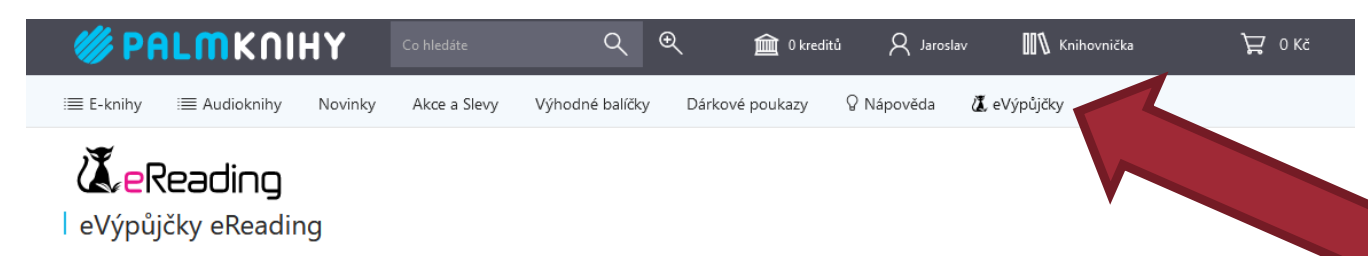

#### Jak se zapojit do eVýpůjček:

- 1. Zaregistrujte se v knihovně
- Zaregistrujte se na stránkách www.palmknihy.cz (se stejnou adresou, která je uvedená ve čtenářském kontě katalogu knihovny). Případně oznamte jinou e-mailovou adresu knihovně.
- 3. Stáhněte si aplikaci eReading do čtecího zařízení, která je k dispozici ke stažení zdarma na Google play pro Android (verze 4.1 a vyšší) nebo přes App store pro iOS (verze 8.4 a vyšší)
- 4. Pokud potřebujete aplikaci nainstalovat do čtečky se systémem Android, podívejte se na náš návod zde

#### Jak si vypůjčit e-knihu:

- 1. Přihlaste se do online katalogu Vaši knihovny.
- U vybraného titulu zvolte tlačítko "Půjčit e-knihu". Po stisknutí tlačítka se Vám zobrazí oznámení o úspěšném provedení eVýpůjčky, kterou naleznete po přihlášení v aplikaci.

\*E-knihy jsou dostupné pouze pro čtečky eReading.cz 4 Touch Light, C-TECH Lexis (EBR-61), Energy eReader Pro HD, inkBOOK Classic 2, inkBOOK Prime a na tabletech a mobilních telefonech s operačním systémem Android a iOS pomocí aplikace eReading

#### Přehled výpůjček

| Kniha                  | Datum vypůjčení | Datum vrácení | Stav      |
|------------------------|-----------------|---------------|-----------|
| Byla jednou jedna řeka | 23.3.2020       | 23.4.2020     | Vypůjčeno |
| Elsyino tajemství      | 31.7.2018       | 31.8.2018     | Vráceno   |
| Ve službách zla        | 28.3.2017       | 18.4.2017     | Vráceno   |
| Krásná země            | 6.4.2016        | 27.4.2016     | Vráceno   |
|                        |                 |               |           |

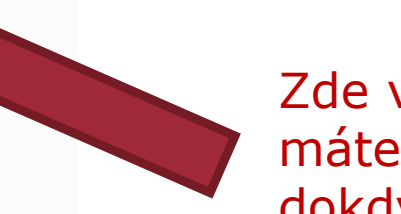

Zde vidíte, jaké e-knihy máte vypůjčeny a dokdy e-výpůjčka platí

Klepněte sem pro zobrazení Vašich e-výpůjček

### E-výpůjčku je možné si stáhnou rovnou do čtečky nebo do tabletu/mobilu s operačním systémem Android/iOS

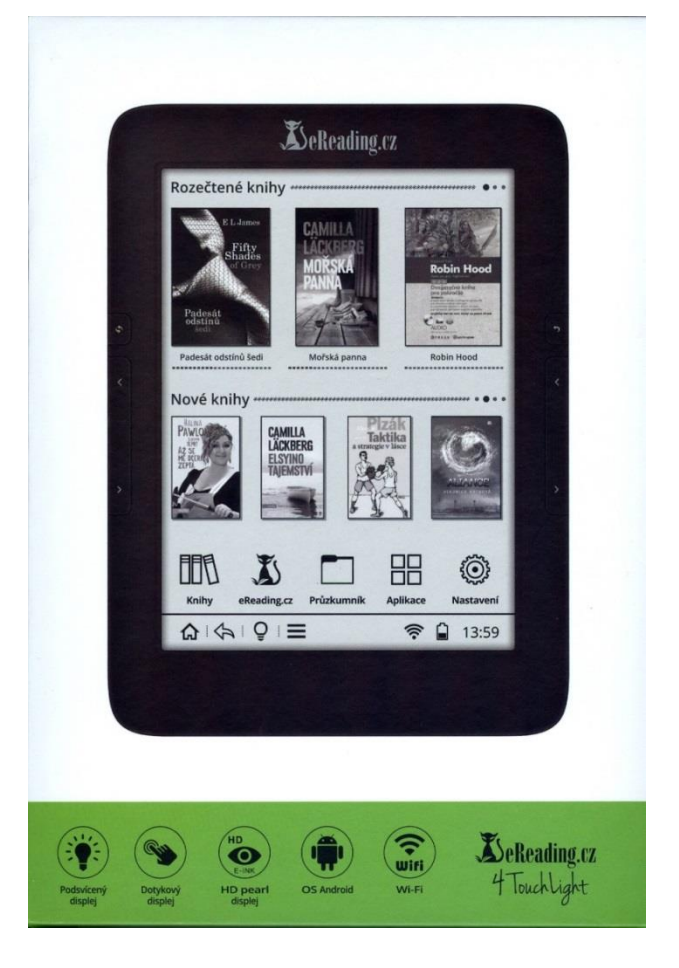

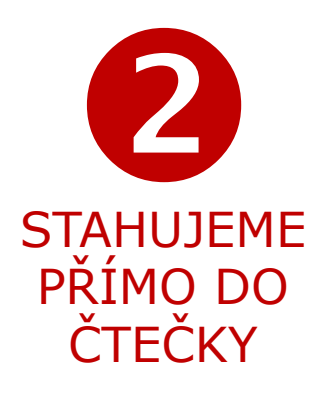

### PODPOROVANÉ ČTEČKY:

- eReading.cz 4 Touch Light
- C-TECH Lexis (EBR-61)
- Energy eReader Pro HD
- inkBOOK Classic 2
- inkBOOK Prime

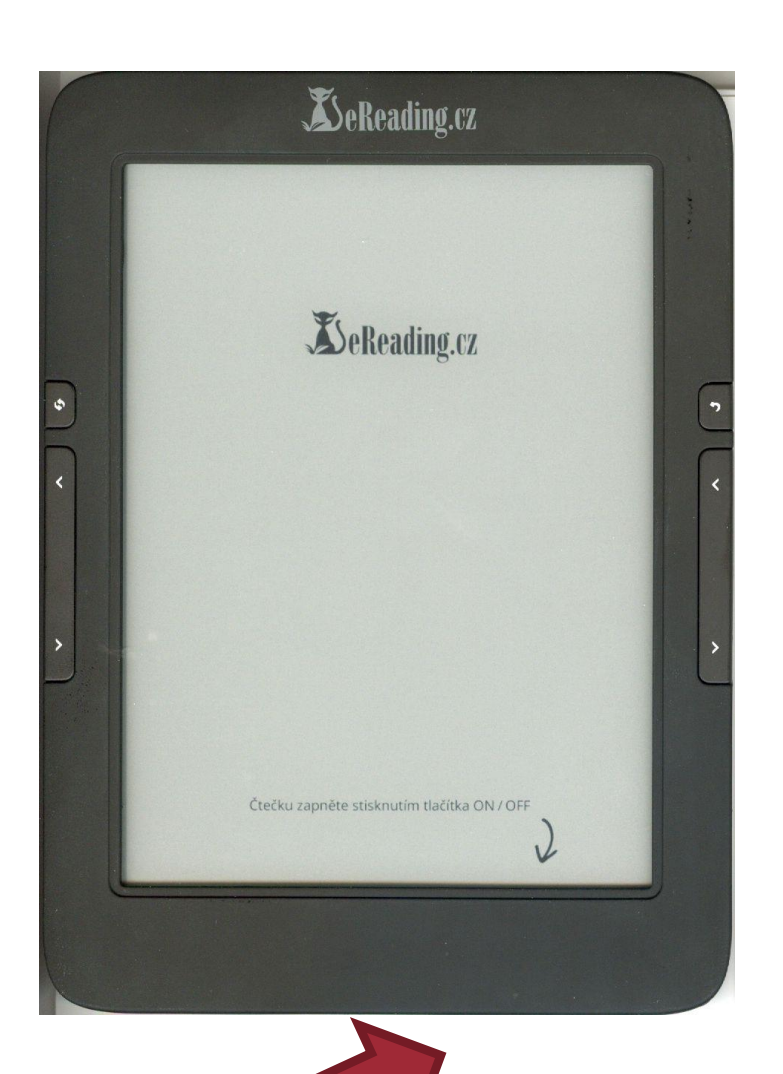

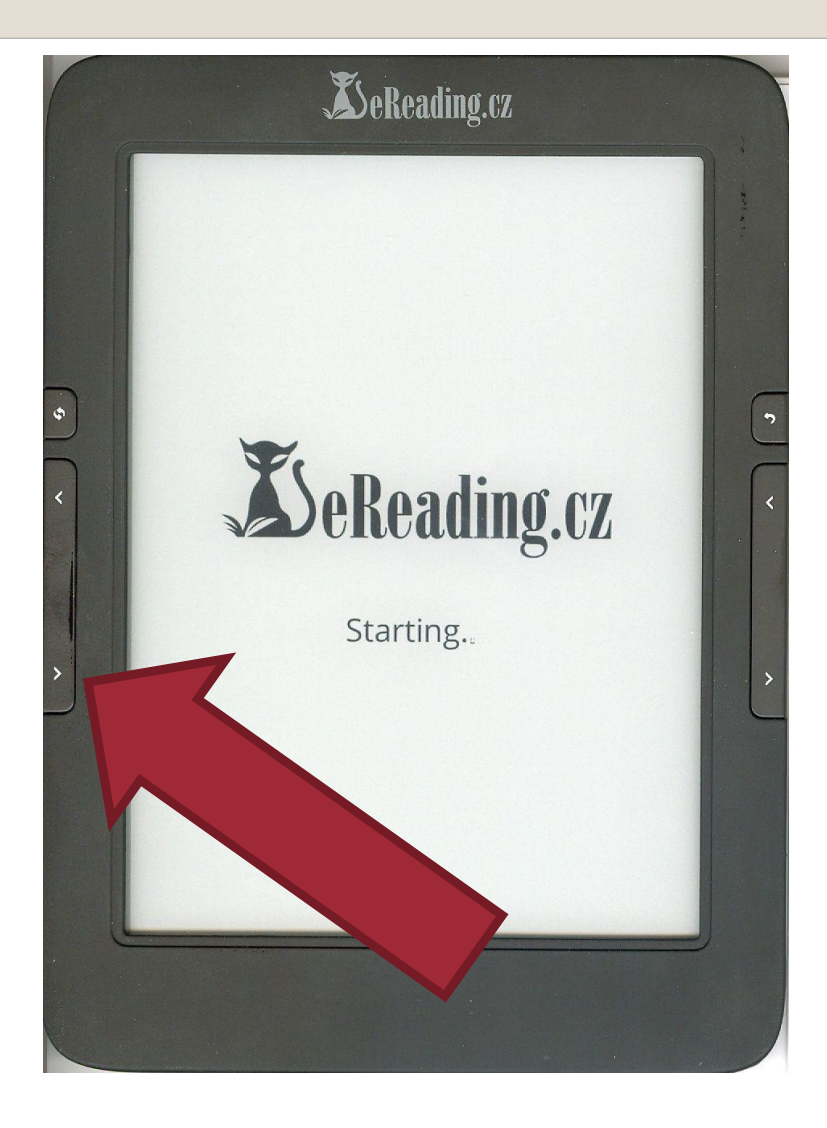

Čtečka se zapíná tlačítkem v dolní části Ovládat se dá dotykovým displejem nebo tlačítky po bocích

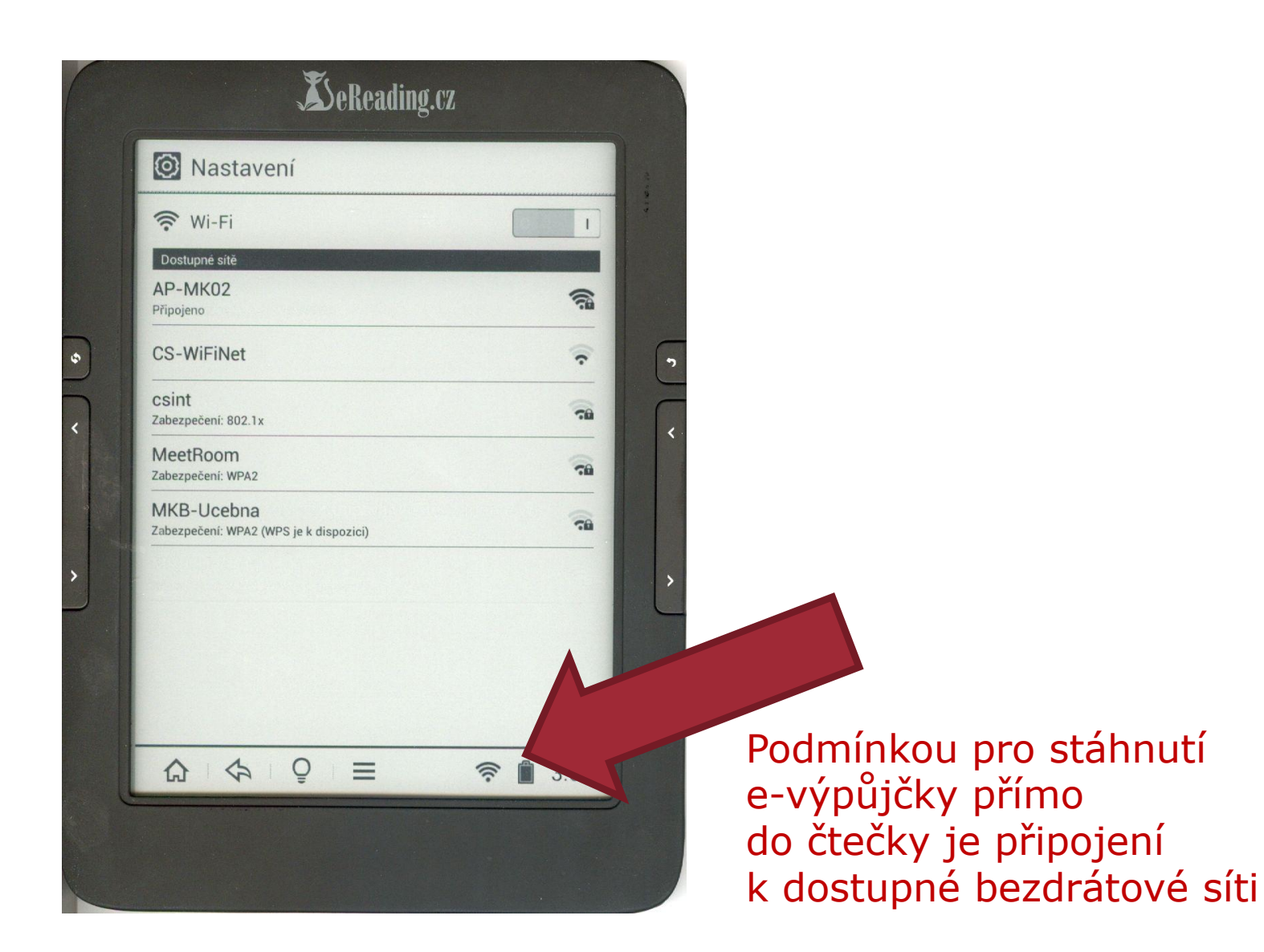

### E-výpůjčky realizujeme pomocí tlačítka eReading.cz

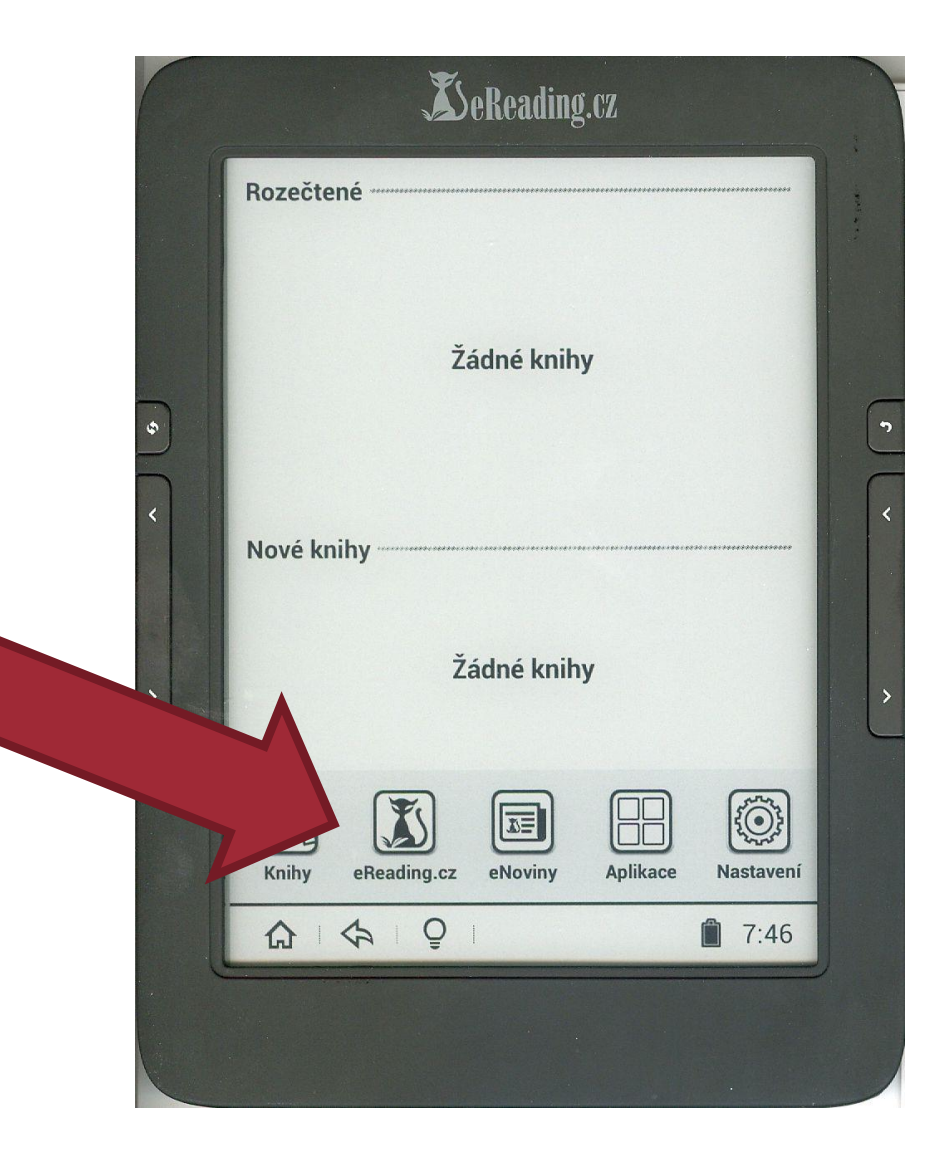

Zadáte e-mail a heslo, pod kterým jste se zaregistrovali na stránkách eReading.cz (palmknihy.cz)

| X eReading.cz                                                                                                    | Klepněte na<br>odkaz <mark>ONLINE</mark> |  |
|----------------------------------------------------------------------------------------------------|------------------------------------------|--|
| BeReading.rz C t C                                                                                                    |                                          |  |
| Tato sekce vyžaduje přihlášení na eReading.cz<br>Přihlašovací e-mail<br>emil.pokusny@seznam.cz<br>Heslo                                                                                                    |                                          |  |
| Potvrdit<br>Vaše online knihovna je prázdná.<br>Aktuální nabídku knih naleznete na portálu eReading.cz.                                                                                                    |                                          |  |
| qwertzuiop 🔀 ><br>asdfghjkl Odeslat                                                                                                    |                                          |  |
| Prizza     O     Image: Constraint of the state of the state |                                          |  |

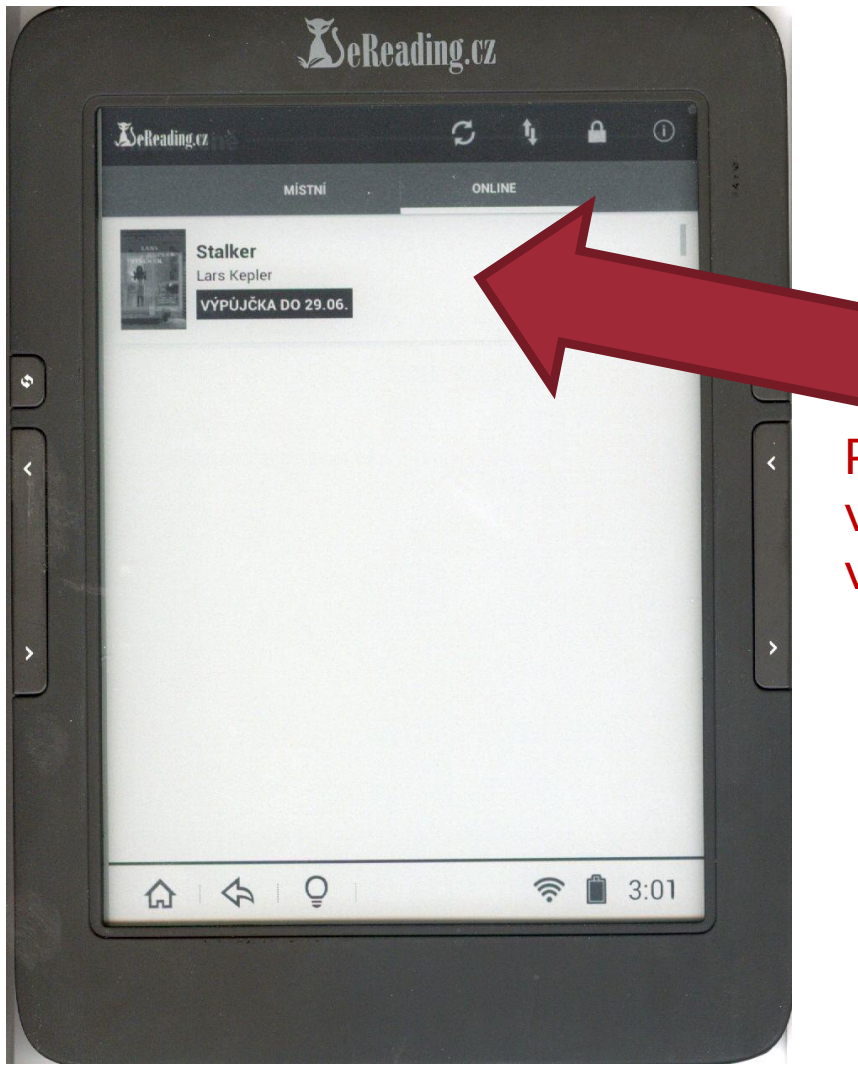

Po přihlášení do konta zde uvidíte výpůjčky, které jste realizovali v knihovnickém katalogu Carmen

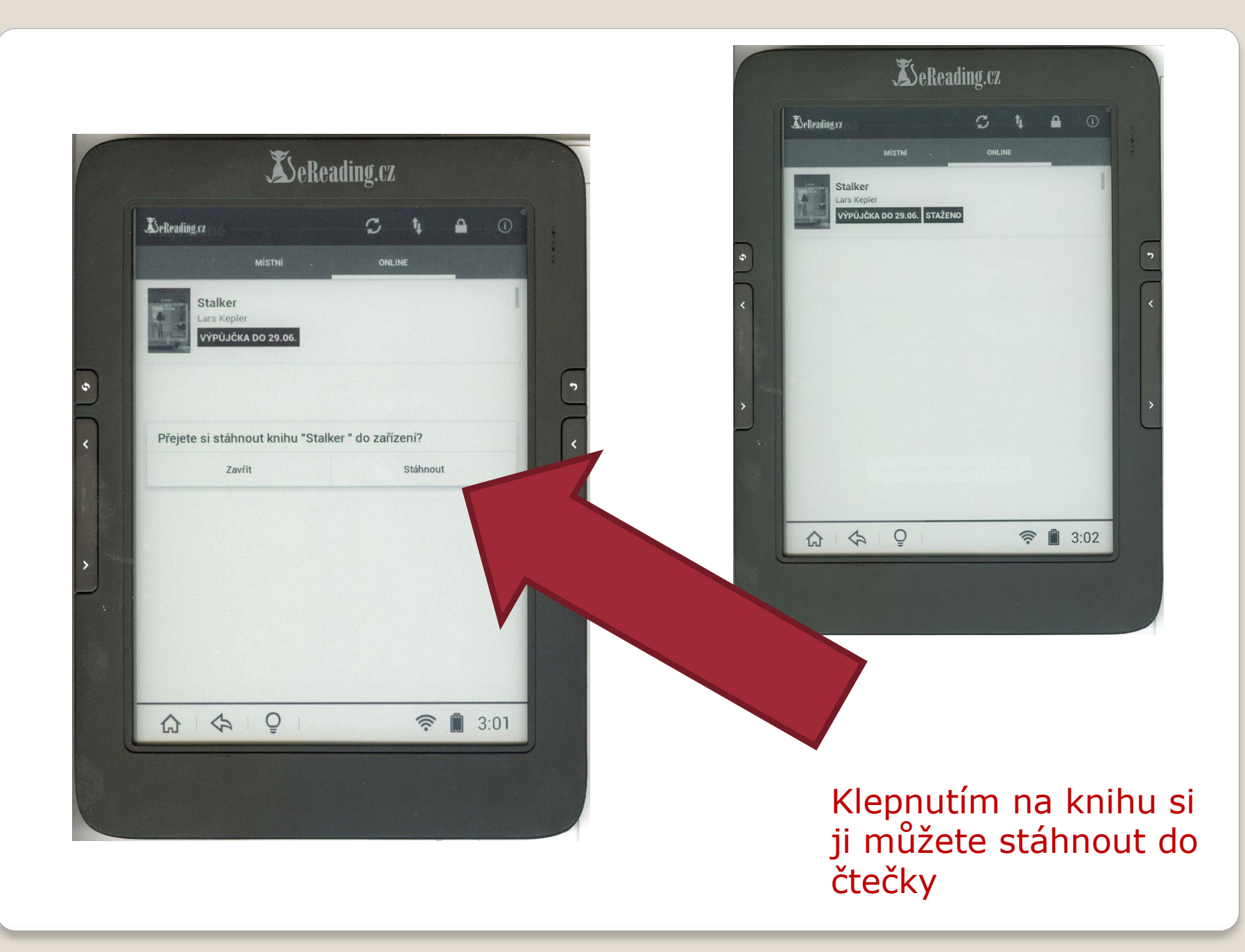

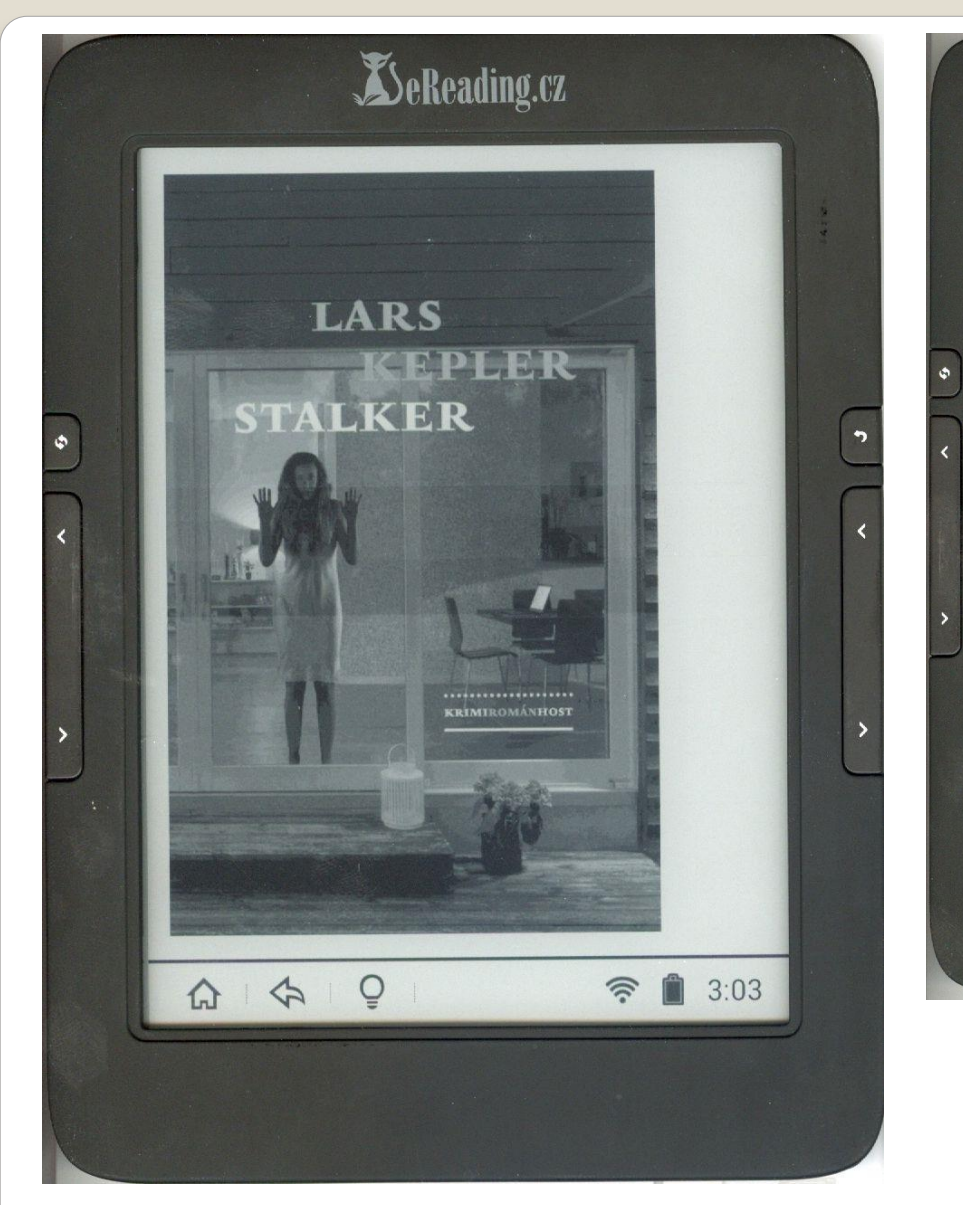

#### **X**SeReading.cz

Zpočátku ten kratičký film nikdo nebral vážně – dokud se nevynořila první mrtvola. V elektronické poště státní kriminální policie se objevil strohý odkaz na videoklip na serveru YouTube. Zpráva neobsahovala žádný text, odesílatele nebylo možné vypátrat. Sekretářka udělala to, co měla v popisu práce: prohlédla si nahrávku, a ačkoli posléze usoudila, že jde o nehorázný žert, zaznamenala příjem zprávy včetně příslušného linku do evidenční knihy.

O dva dny později se kvůli témuž filmu sešli tři zkušení vyšetřovatelé. Schůze se konala v osmém patře budovy státní kriminálky, v malé zasedací místnosti vedle kanceláře ředitele. Nejstarší z mužů seděl na vrzající židli, jeho kolegové stáli.

Všichni tři hleděli na široký monitor a upřeně sledovali sekvenci trvající pouhých dvaapadesát vteřin.

Chvějící se kamera potají natáčela oknem do ložnice asi třicetiletou ženu, jak si navléká černé silonky.

Kriminalisté za rozpačitého mlčení pozorovali její zvláštní pohyby.

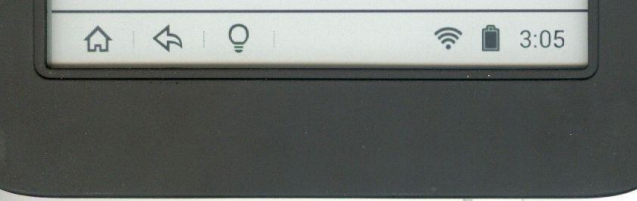

HOTOVO, MŮŽETE ZAČÍT ČÍST! Pamatujte na to, že na přečtení máte jen 30 dní.

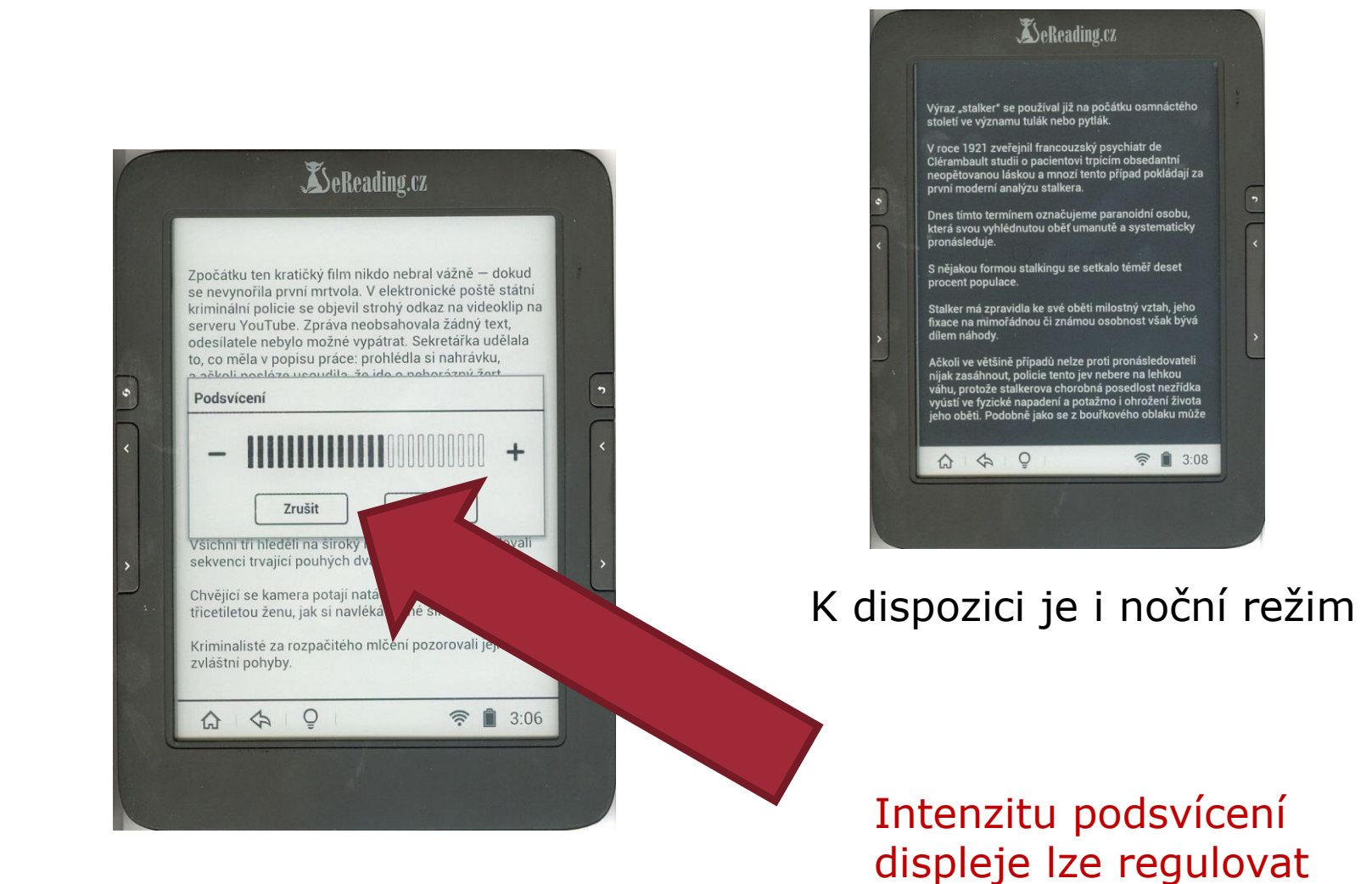

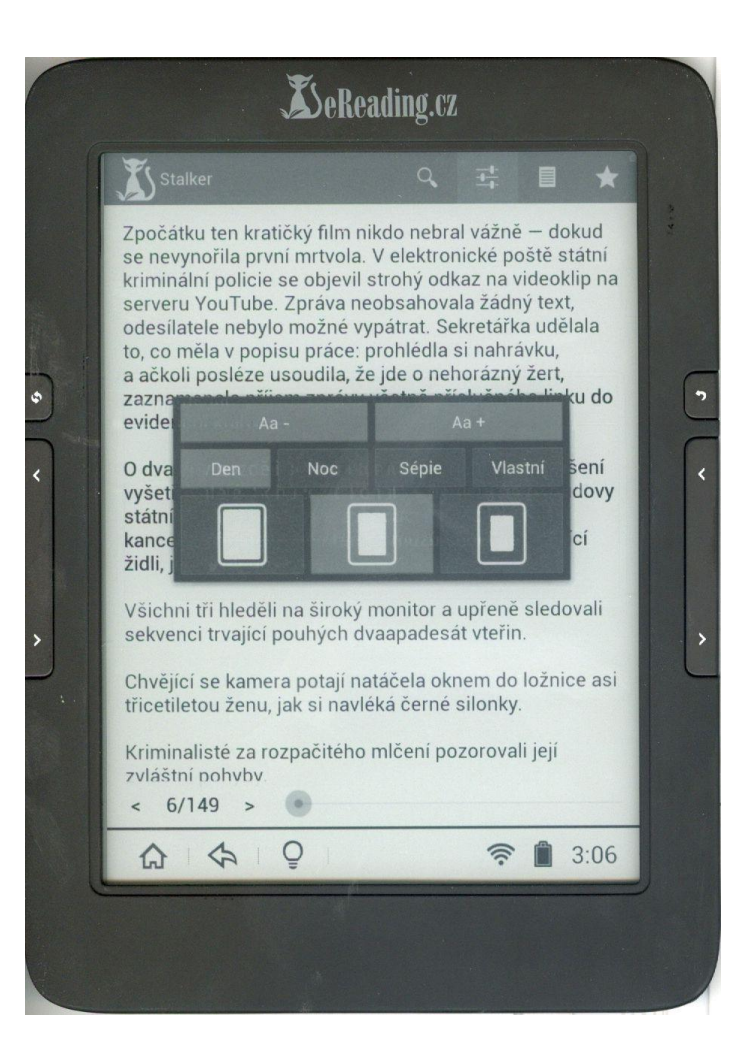

V nastavení je možná samozřejmě změna velikosti písma a spousta dalších vychytávek

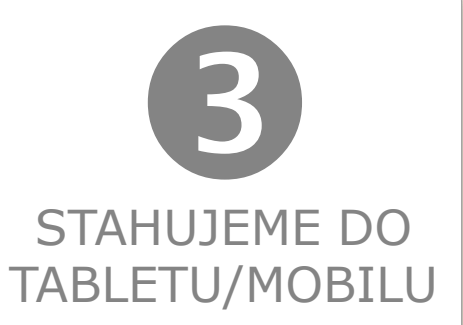

### E-výpůjčku je možné si stáhnout i do vlastního tabletu/mobilu s operačním systémem Android/iOs

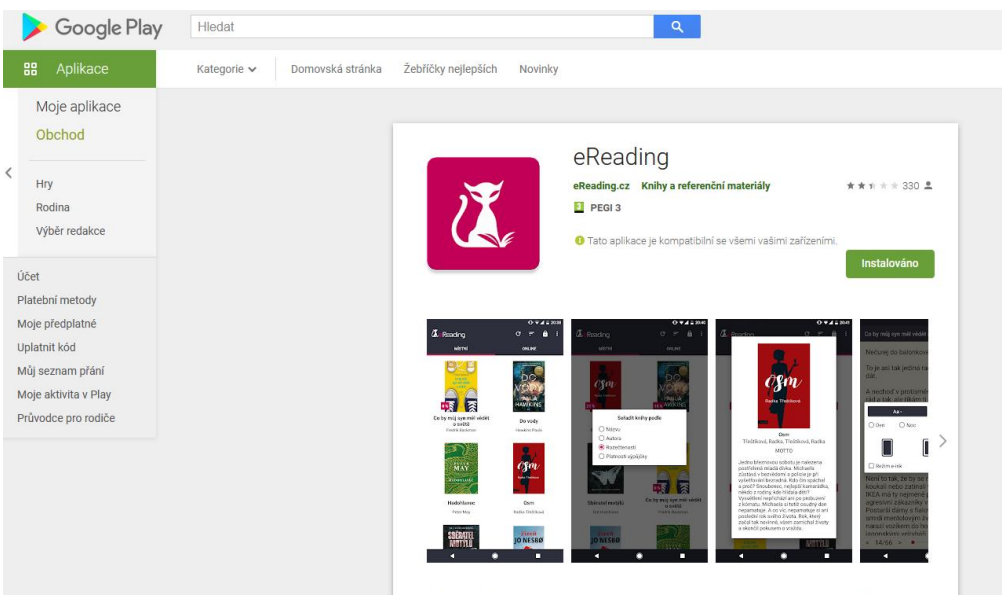

podmínkou je nainstalování bezplatné aplikace eReading

Stahujte a čtěte jednoduchým způsobem eKnihy z portálu eReading! Vybrat si můžete z nabídky více než 15 000 českých titulů, které portál nabízí.

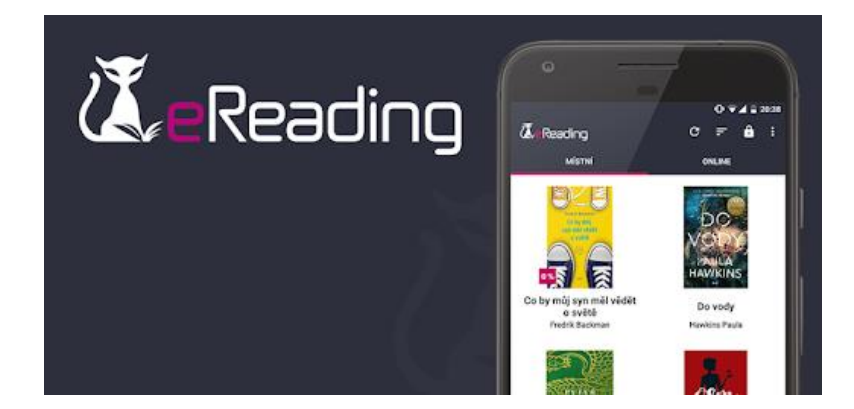

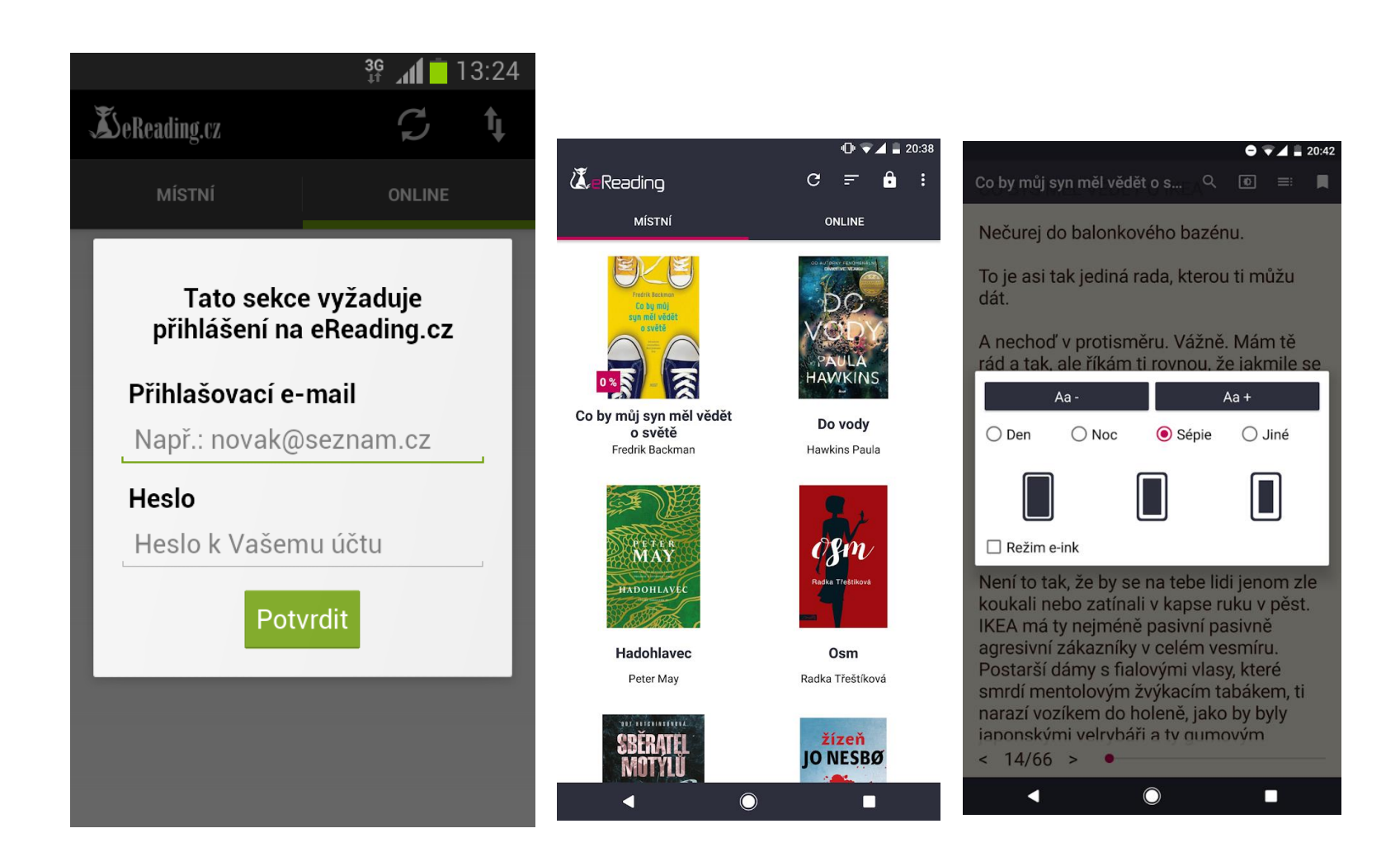

Postup je pak stejný jako u e-výpůjček do čtečky

### Případné dotazy pište na adresu <u>cech@knihovnabreclav.cz</u> **Příjemné počtení!**